## Visualizar chamadas perdidas pelo telefone IP no telefone IP série SPA300/SPA500

## Objetivos

Sempre que uma chamada for perdida, o nome do chamador, o número do ramal do chamador, a data e a hora da chamada serão gravados. As chamadas perdidas podem ser visualizadas no telefone IP.

Este documento explica como visualizar chamadas perdidas no telefone IP SPA300/SPA500 Series.

## Dispositivos aplicáveis

Telefone IP SPA300 Series Telefone IP SPA500 Series

## Procedimento Passo a Passo

Visualizar chamadas perdidas pelo telefone IP

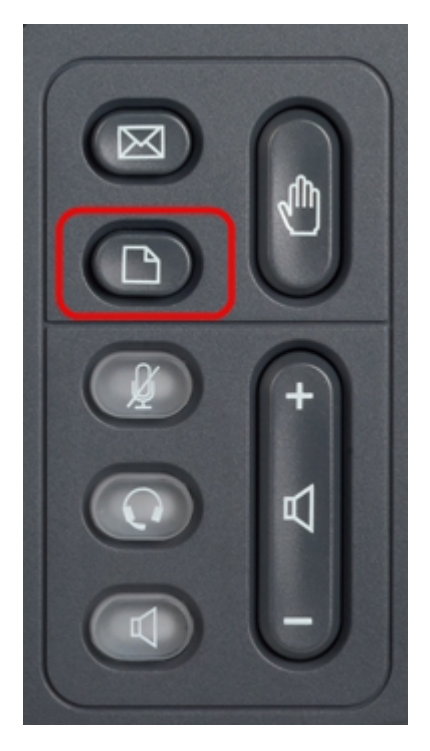

Etapa 1. Pressione o botão Setup no telefone IP para exibir o menu Setup (Configuração).

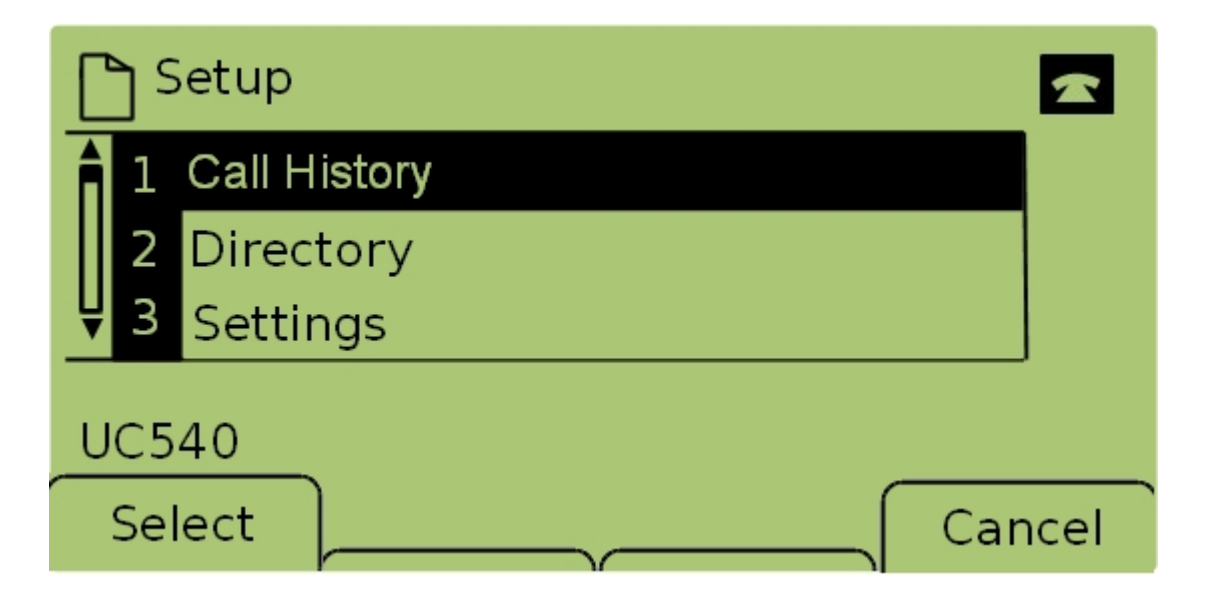

Etapa 2. Selecione **Histórico de chamadas** e pressione **Selecionar** ou pressione **1** para exibir o menu **Serviços locais**.

| 🗅 Local Services 🛛 🗖 |     |                |      |  |  |
|----------------------|-----|----------------|------|--|--|
| Â                    | 1   | Missed Calls   |      |  |  |
|                      | 2   | Received Calls |      |  |  |
| Ų                    | 3   | Placed Calls   |      |  |  |
| UC540                |     |                |      |  |  |
|                      | Sel | lect Clear E   | Exit |  |  |

Etapa 3. Selecione **Chamadas perdidas** e pressione **Selecionar** ou pressione **1** para exibir o menu *Chamadas perdidas*.

| Missed Calls      |                      |      |  |  |  |
|-------------------|----------------------|------|--|--|--|
| 1 Joe S<br>201,12 | mith<br>2/1/11,5:00p |      |  |  |  |
| <b>₽</b> 2 Pete   | Ross                 |      |  |  |  |
| UC540             |                      |      |  |  |  |
| Select            | EditDial             | Exit |  |  |  |

Etapa 4. Role para cima e para baixo com as teclas de navegação para ver as chamadas perdidas. O nome do chamador, o número do ramal do chamador, a data e a hora de cada

chamada perdida são exibidos.